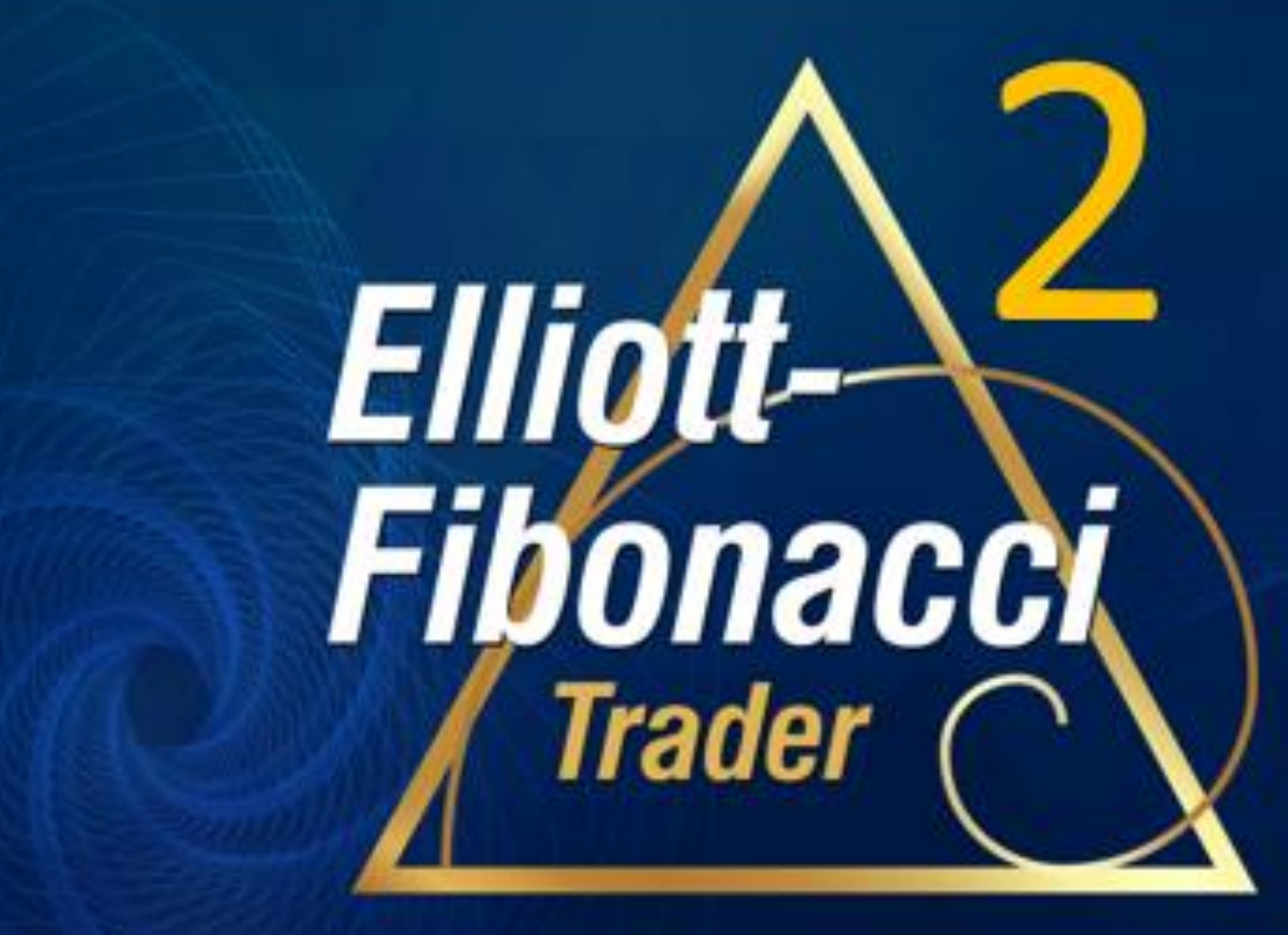

**Quick Start** 

#### Welcome!

Thank you for your purchase of Elliott Fibonacci Trader 2! You can expect to be finding great Fibonacci-Confirmed Elliott Wave trades in minutes.

After you have installed the software from your welcome email, review the information in this **Quick Start** to get up and running as quickly as possible.

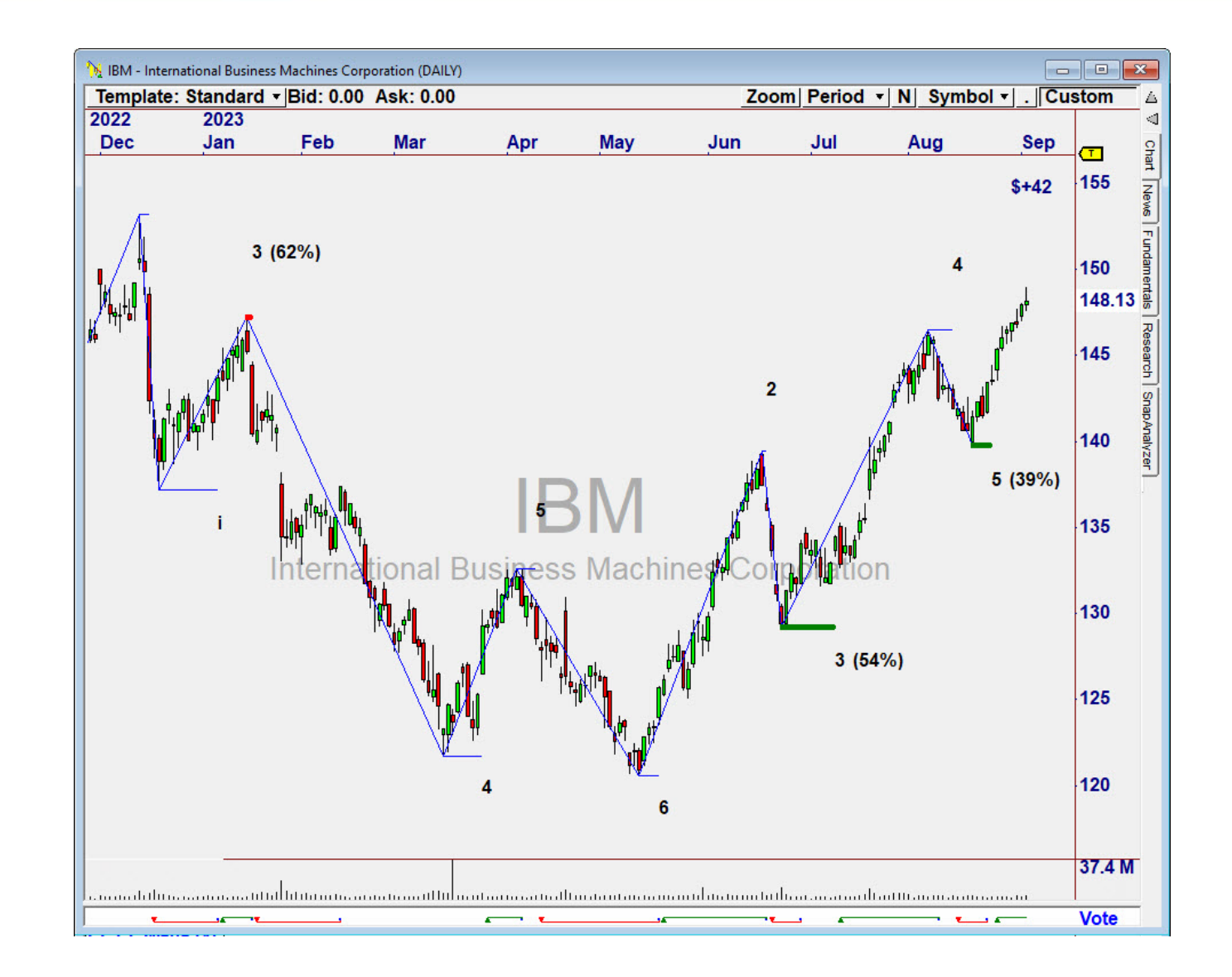

#### Version 1 Assets

# In the Dashboard, you will find assets from Elliott Fibonacci Trader Version 1.

The videos for Session 1 and Session 2 cover trading and money management approaches.

Review the next pages of this **Quick Start** to understand what was added for Version 2.

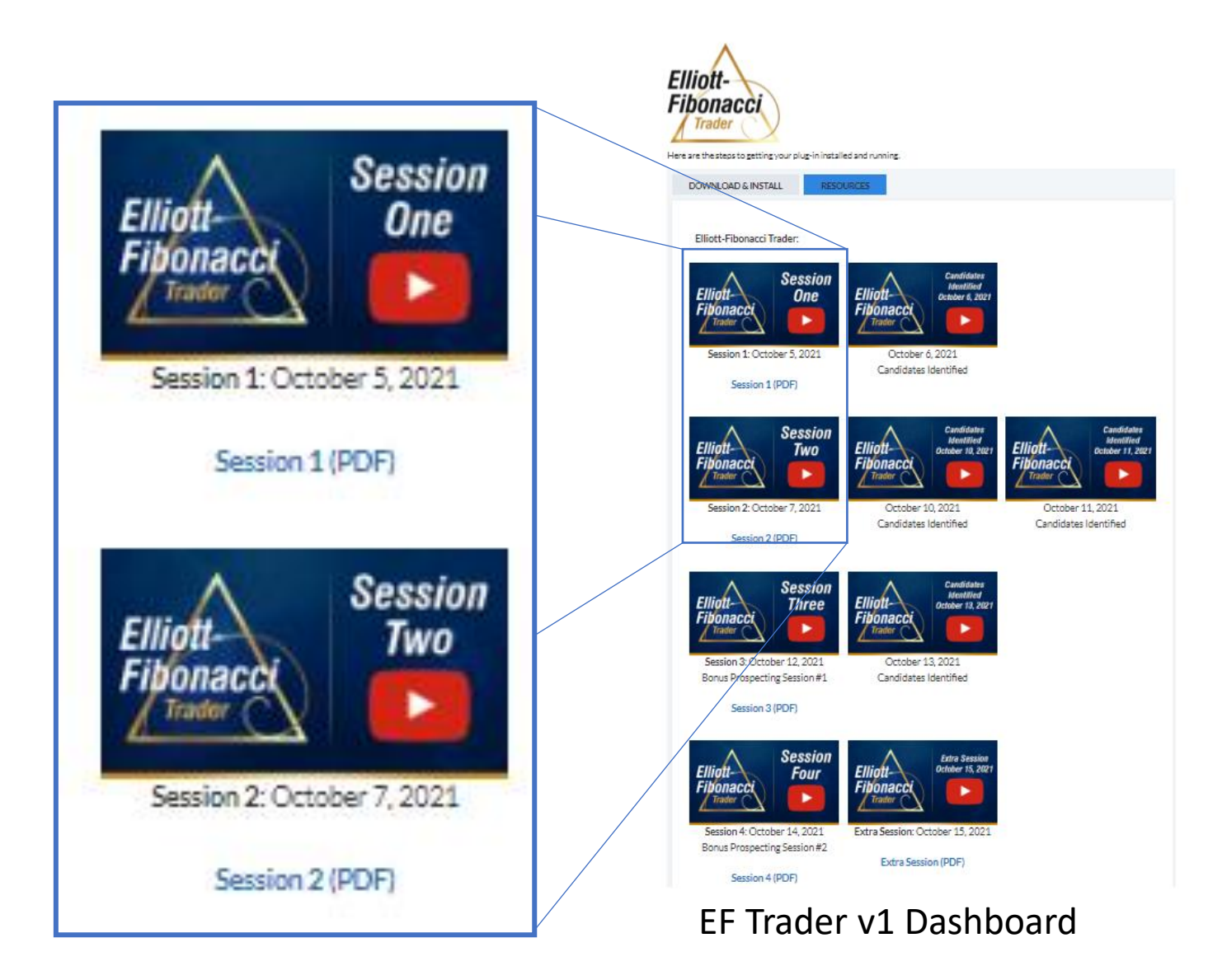

### The EFT2 Indicators

**EFT2\_Wave** plots the "Waves" and "likely" Wave Counts.

**EFT2\_Fib** plots the Retracement Value when a pivot is near a retracement measuring 38%, 50%, or 62%.

The Elliott-Fibonacci 2 Chart Template under the Template drop-down will plot both.

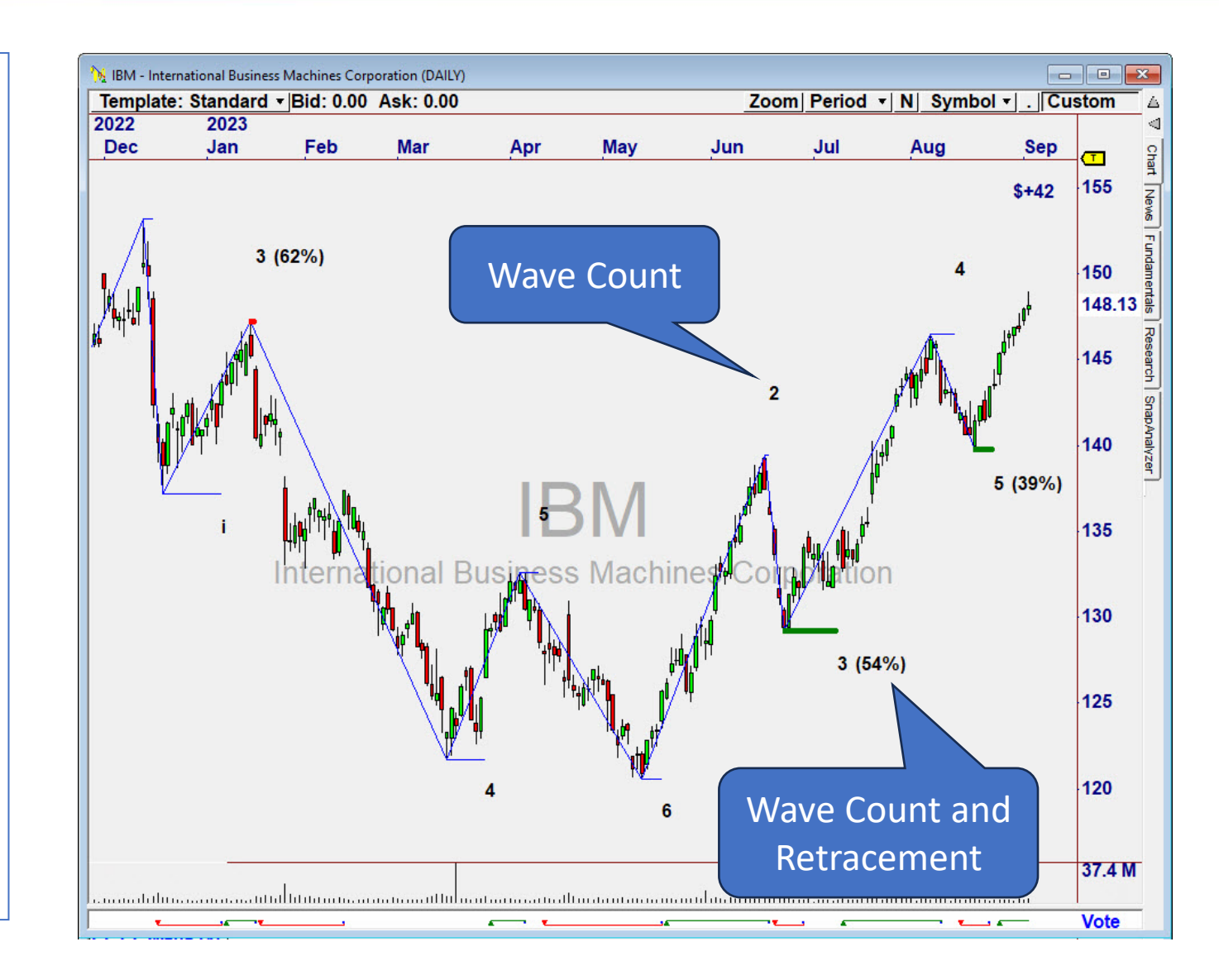

#### 4 OmniScans

To find <u>ALL WAVES</u> near the right edge, use these Scans:

- EFT2 Wave Up (All)
- EFT2 Wave Down (All)

To identify ONLY those with a Fib Retracement near 38%, 50%, and 62%, use these:

- EFT2 Wave Up (Fib)
- EFT2 Wave Down (Fib)

| \$  | Focus List     |       |          |             |              |      |                           |          |          |                           | — C                    | ×          |
|-----|----------------|-------|----------|-------------|--------------|------|---------------------------|----------|----------|---------------------------|------------------------|------------|
| EFT | 2 Wave Down (A | All)  |          | Ŧ           | Data Source: |      | OmniScan                  | Download |          | Data & Subscriptions      | Last Updated: 9/5/2023 | 3:51:32 PM |
| G   | Symbol         | Sort  | Sig      | Bars 🔺      |              |      |                           | -        |          | Starting Population       |                        | _          |
|     | CMCSA          | 7249  | •        |             |              |      | EFT2 Wave Down (All)      |          | 50 🔺     | List Names                | Count                  | Add        |
|     | DEE            | 71.40 | •        |             |              |      | EFT2 Wave Down (Fib)      |          | 50       | All Optionable U.S. Stock | s 4,257                | Delete     |
| _   |                | 6666  |          | <u>├</u>    |              |      | EFT2 Wave Up (All)        |          | 100      |                           |                        | Delete     |
|     | BWI            | 6660  |          | <u> </u>    |              |      | EFT2 Wave Up (Fib)        |          | 57       |                           |                        |            |
|     | CHTR           | 5536  |          |             |              |      | ETHLODO                   |          | •        |                           |                        |            |
|     | UPS            | 4964  | •        | (           |              |      | ETI Shorts                |          | 0        |                           |                        |            |
|     | мрт            | 4321  |          |             |              |      | Ell Scan                  |          | 0        |                           |                        |            |
|     |                | 0076  |          | <u> </u>    |              |      | Gapp High Low Down        |          | 30       | ]                         |                        |            |
| -   | HON            | 3010  |          | <u> </u>    |              |      | Gann HighLow Up           |          | 88       | Criteria Rules            |                        |            |
|     | MRNA           | 3819  |          | (           |              |      | Gann Swing Down           |          | 50       |                           |                        |            |
|     | CSX            | 3402  | •        | •           |              |      | Gann Swing Up             |          | 50       | Rules                     | Symbol Count           | Edit       |
|     | ADP            | 3312  | •        | (           |              |      | Gann Trend Down           |          | 50       | DIOE>10 or DIOE<0         | Current 401/           | Delete     |
|     |                | 2050  |          |             |              |      | Gann Trend Up             |          | 50       |                           | T Culterit 400         |            |
| _   |                | 3200  | _        | <u> </u>    |              |      | Gator Eating Bears        |          | 0        |                           |                        | Up         |
|     | DHI            | 3059  | -        | (           |              |      | Gator Eating Bulls        |          | 0        |                           |                        | Down       |
|     | BDX            | 2754  |          |             |              |      | Gator Eating Bulls (1)    |          | 0        |                           |                        |            |
|     | HF             | 2522  | •        | ( )         |              |      | Highest Money How         |          | 20       | ,<br>                     |                        | 1          |
|     | MMC            | 0515  |          |             |              |      | HRS Diff Un               |          | 50       | Library - Fundan          | nental Technical       |            |
| _   | MMC            | 2010  |          |             |              |      | HRS Down                  |          | 20       | Sort Value                |                        |            |
|     | WBD            | 2374  | <u> </u> |             |              |      | HRS Down Low Volume       |          | 50       | AVG(C.10)*AVG             | (V.10)                 | Fund       |
|     | DUK            | 2332  | •        | · ·         |              |      | HRS Launch                |          | 50       |                           |                        | Test       |
|     | IVS            | 202E  | •        | (           |              |      | HRS Launch A              |          | 50       |                           |                        | lech       |
|     |                | 1000  | •        |             |              |      | HRS Launch LoCap          |          | 2        |                           | -                      | Reset      |
| 4   |                |       |          | •           |              |      | HRS Launch Low Volume     |          | 50 🚽     | •                         |                        | Clear      |
|     | Add Syml       | ools  | Remo     | ove Symbols | Delete       | List | Duplicate Update List Now | Update S | Selected | Select top 50 ÷ S         | ortks Descending 💌     | Apply      |
|     |                |       |          |             | ,            |      |                           |          |          |                           |                        | Close      |

OmniScan

## Making the Scans "Tighter" or "Looser"

The OmniScan condition for EFT2\_Fib can be adjusted to allow more or fewer candidates to pass the filter.

Indicator Definition: EFT2\_Fib (Count, Tolerance, Plot)

Change **Tolerance** to a larger number to let more through (smaller to let fewer through).

For example, **EFT2\_Fib(4,5,0)** will allow a retracement of 45% to 55% to be identified as a 50% Retracement.

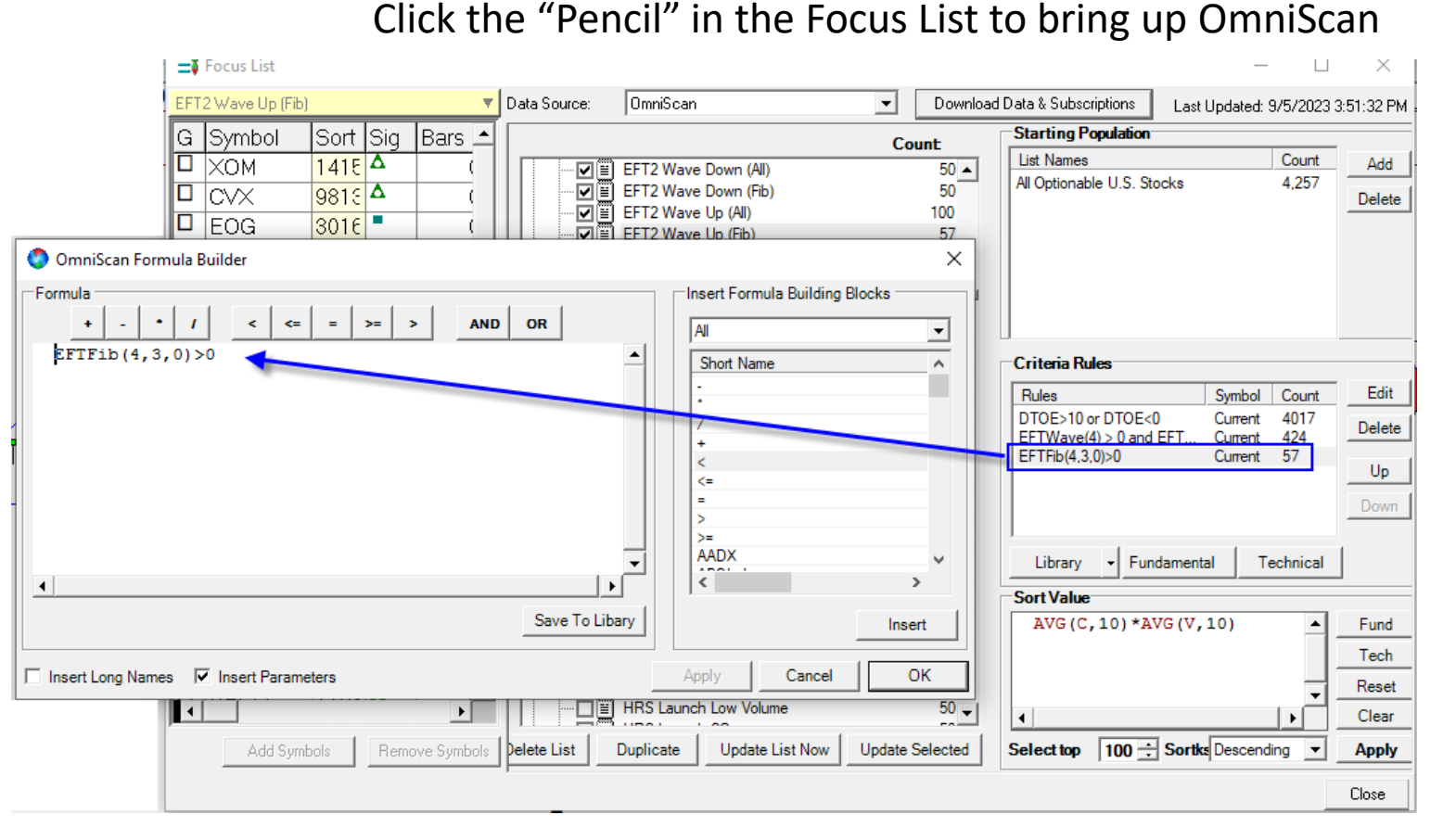

Double Click the line for EFT2\_Fib Condition to edit it. Replace the "3" in the middle of the formula with a larger or smaller percentage value.

#### Prospecting with EFT 2

When Reviewing Candidates, consider trading those with the longer, smoother moves, that have a very clear Fibonacci Retracement at 38%, 50%, and 62%.

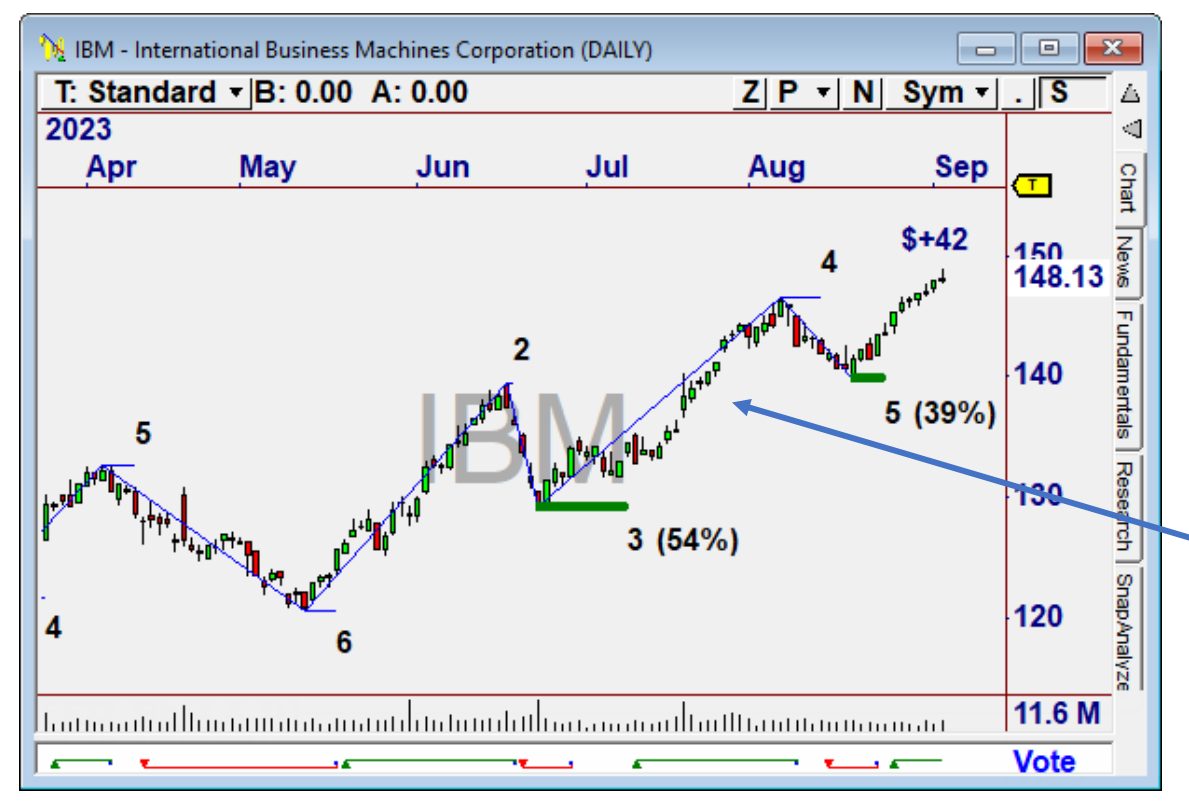

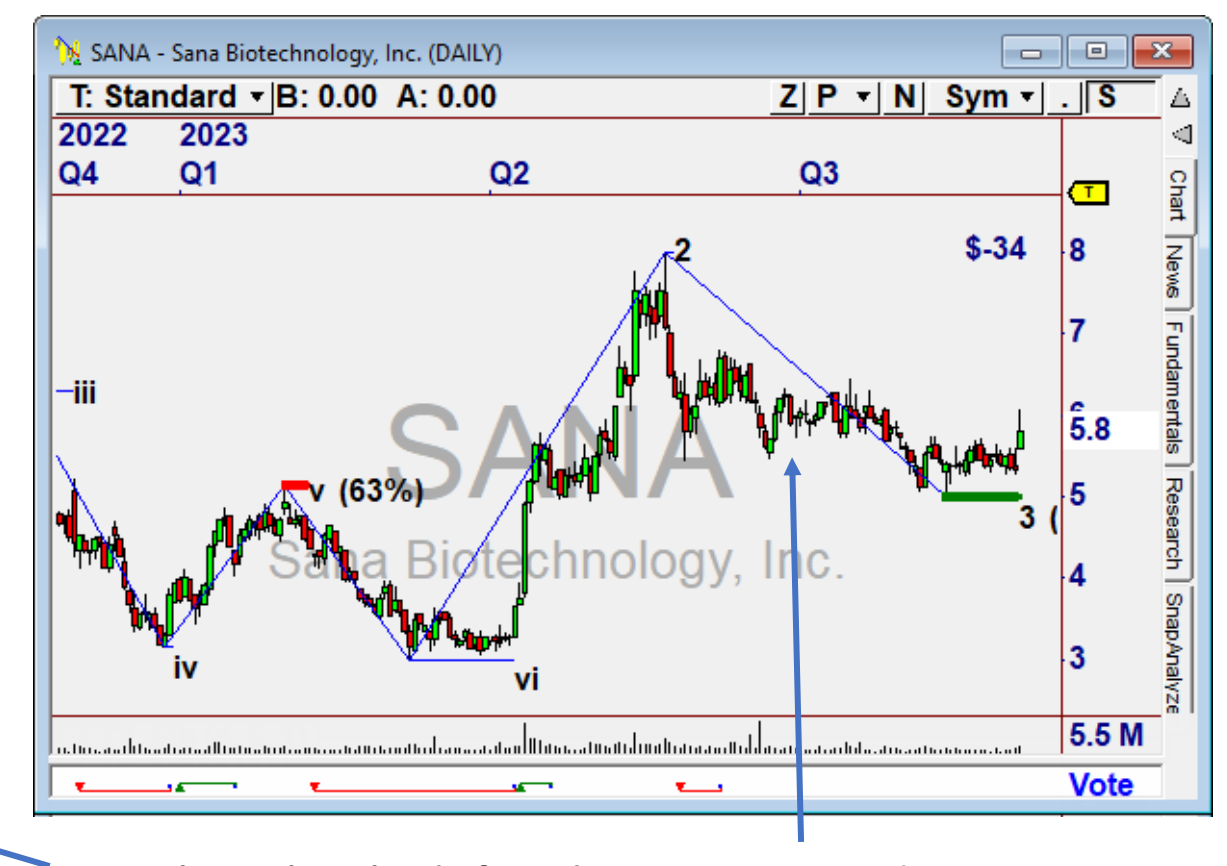

IBM has clearly defined moves to the Pivot.

SANA does not.

## Trading

Elliott Fibonacci Trader v2 uses the same Strategy as v1. The Trade Plan uses the EFT\_PBL indicator as a Trailing Stop, which is highly effective at capturing moves.

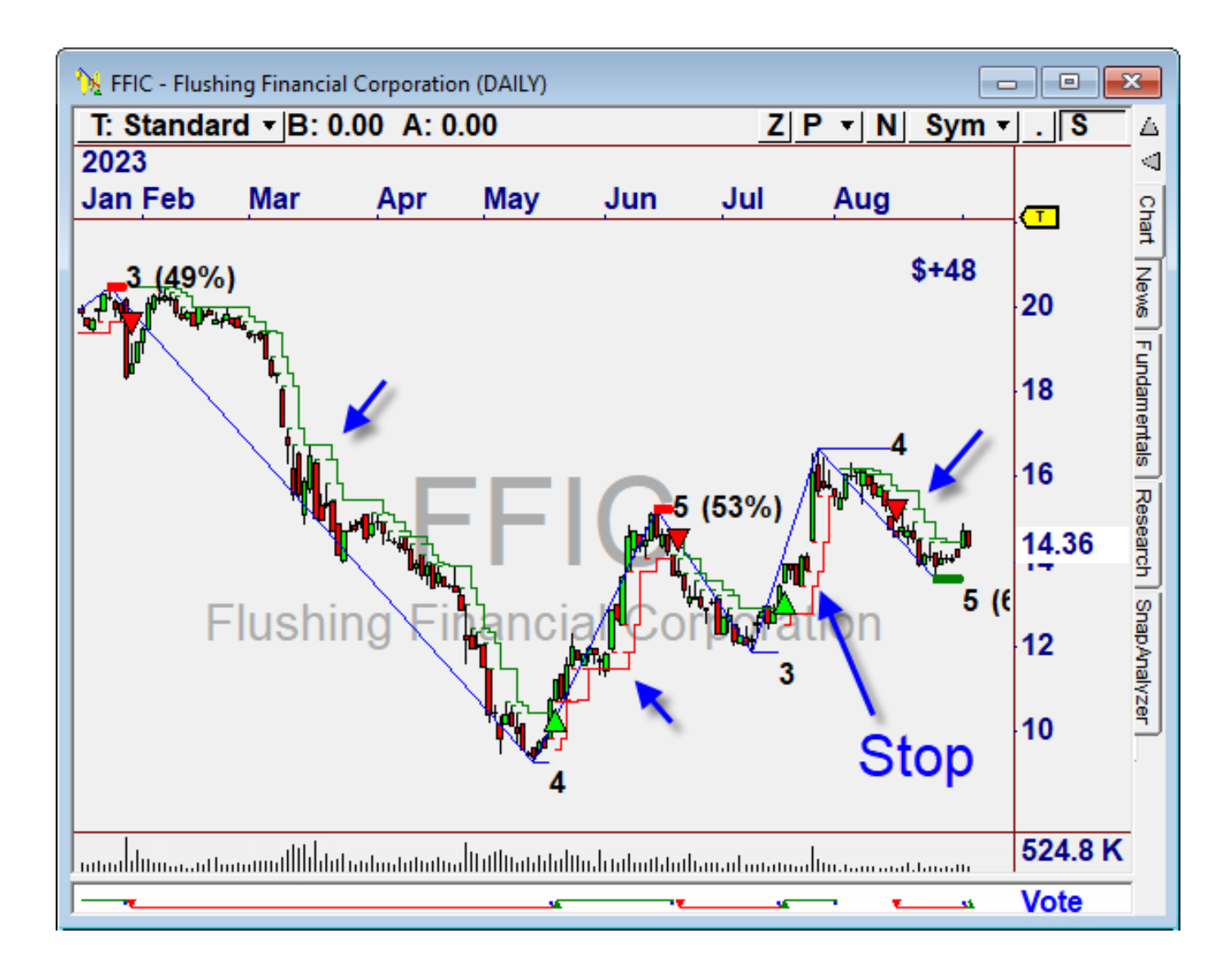

#### **Other Techniques**

The Session 1 and Session 2 videos cover additional techniques for confirming and managing the trades.

Wishing you the best of success with Elliott Fibonacci Trader 2!

Feel free to call us if you have any questions.

- The Nirvana Team

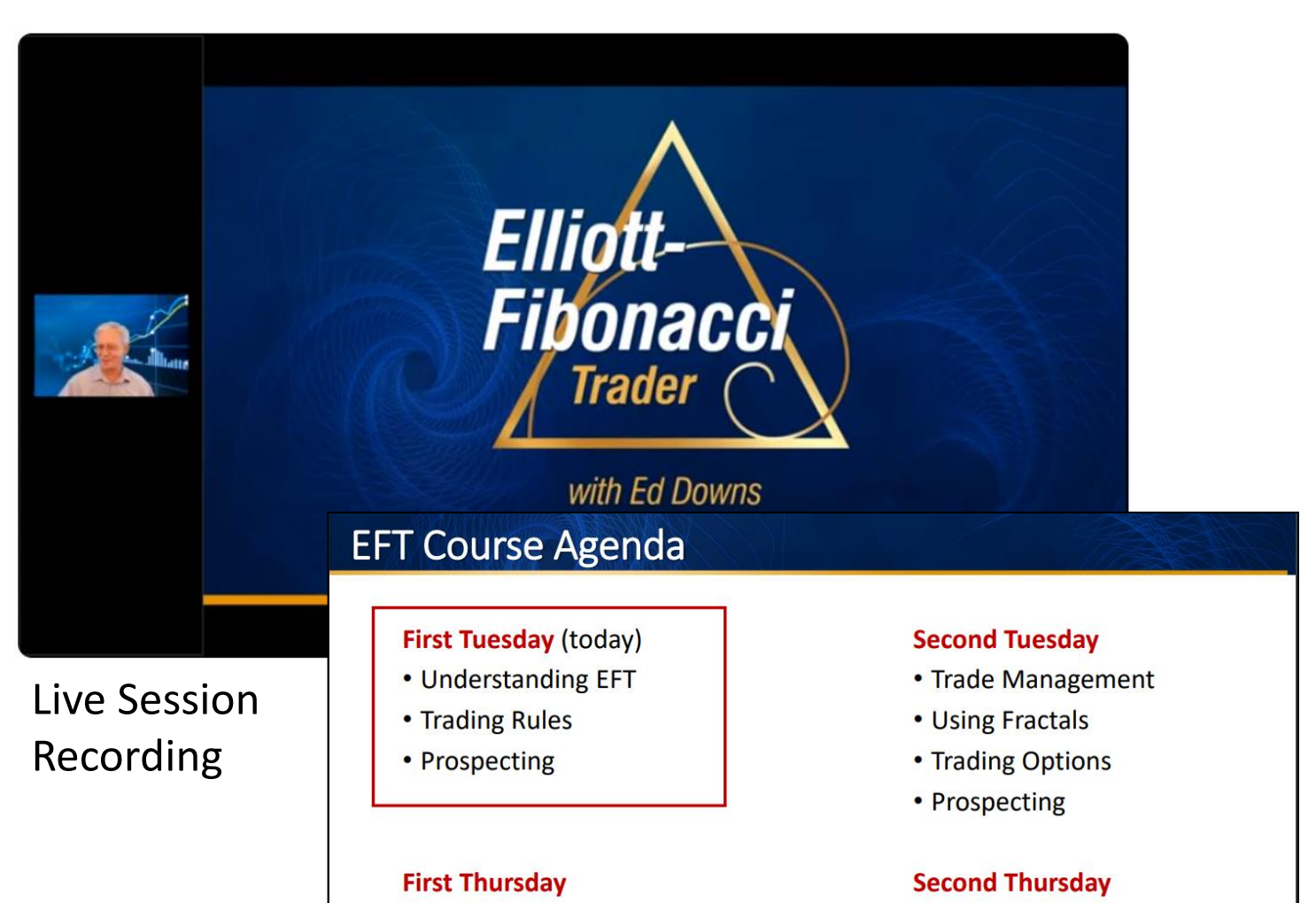

• Q&A

Prospecting

- Trade Management
- Prospecting

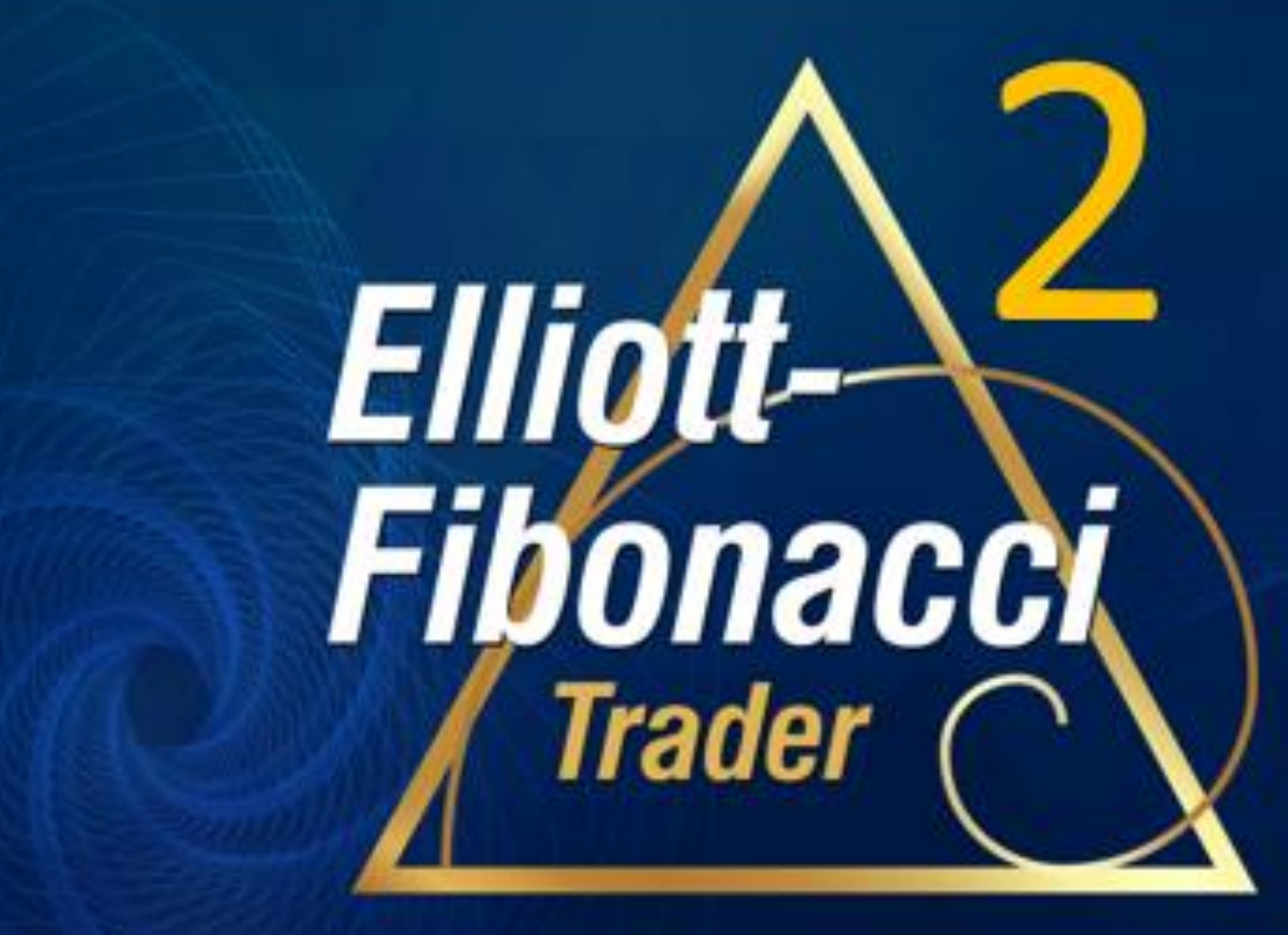

**Quick Start**